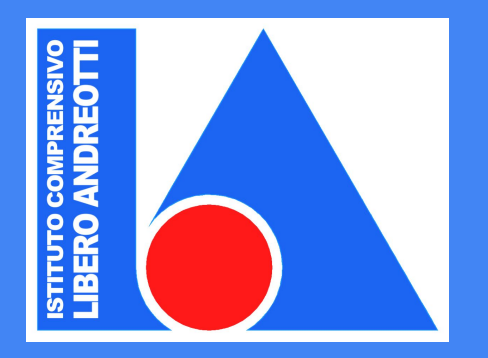

#### ISTITUTO COMPRENSIVO "LIBERO ANDREOTTI"

### Guida all'uso di Classroom

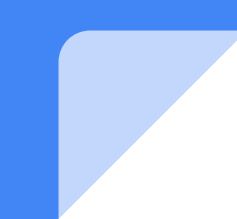

## Vai su Google, accedi al tuo account Gsuite e cerca l'icona di Classroom.

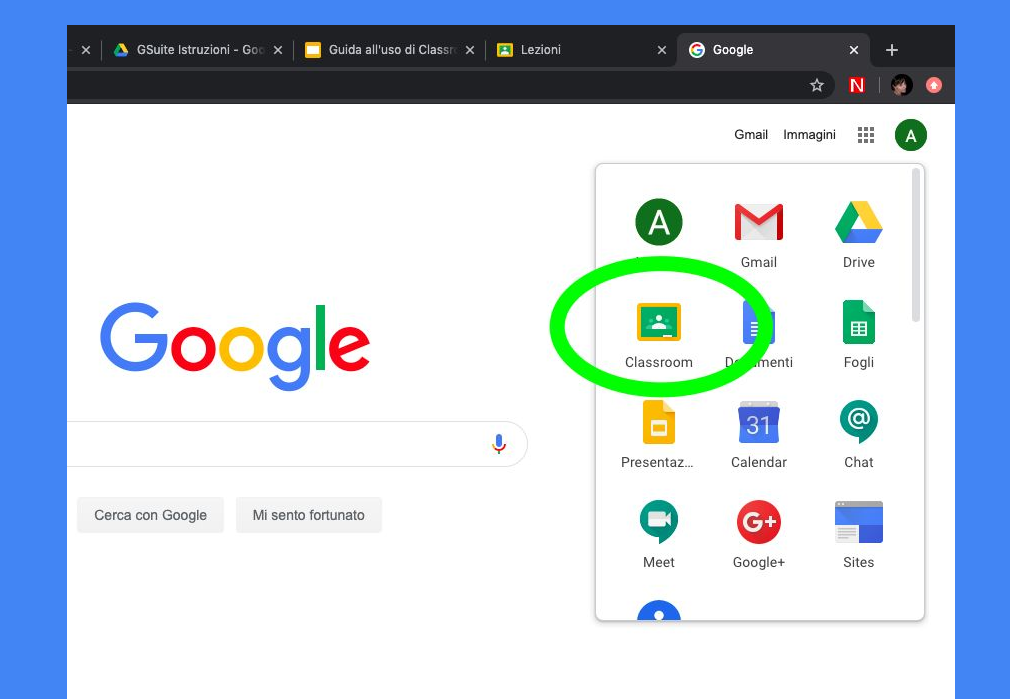

#### Cliccando si apre la pagina con i corsi da te creati o a cui sei iscritto, se non sei iscritto a nessun corso la pagina si presenta vuota.

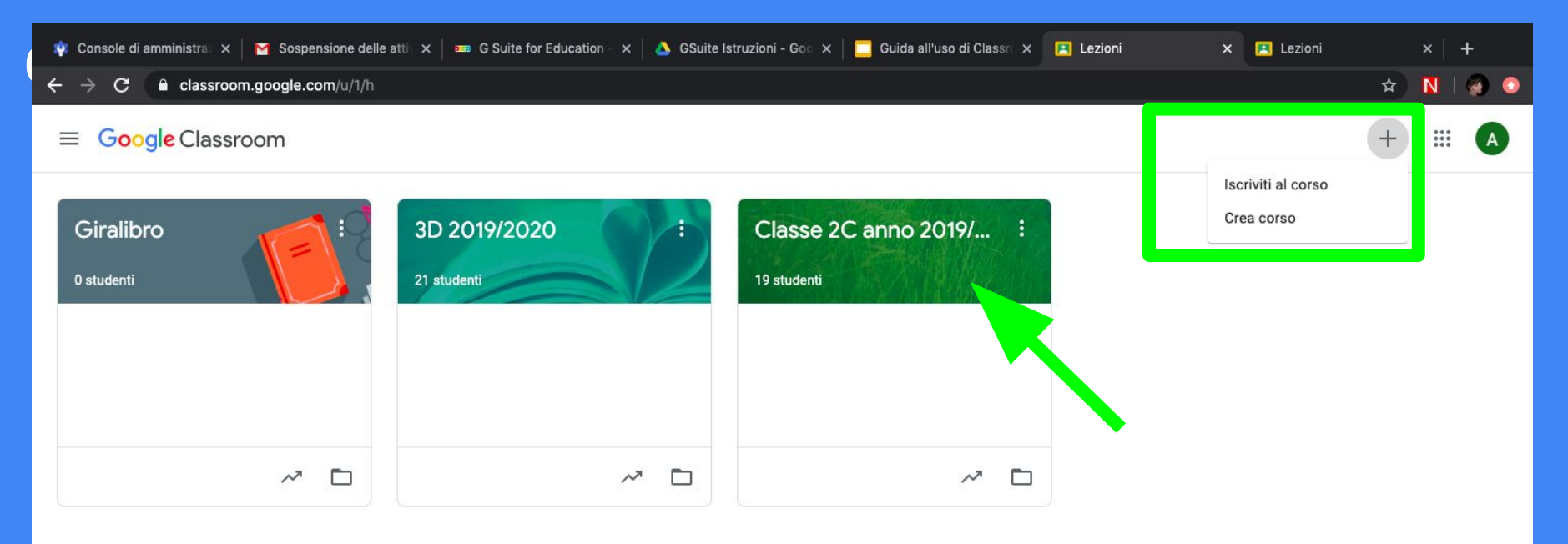

Inserisci il nome del corso. Puoi lasciare in bianco gli altri campi. Clicca su "Crea".

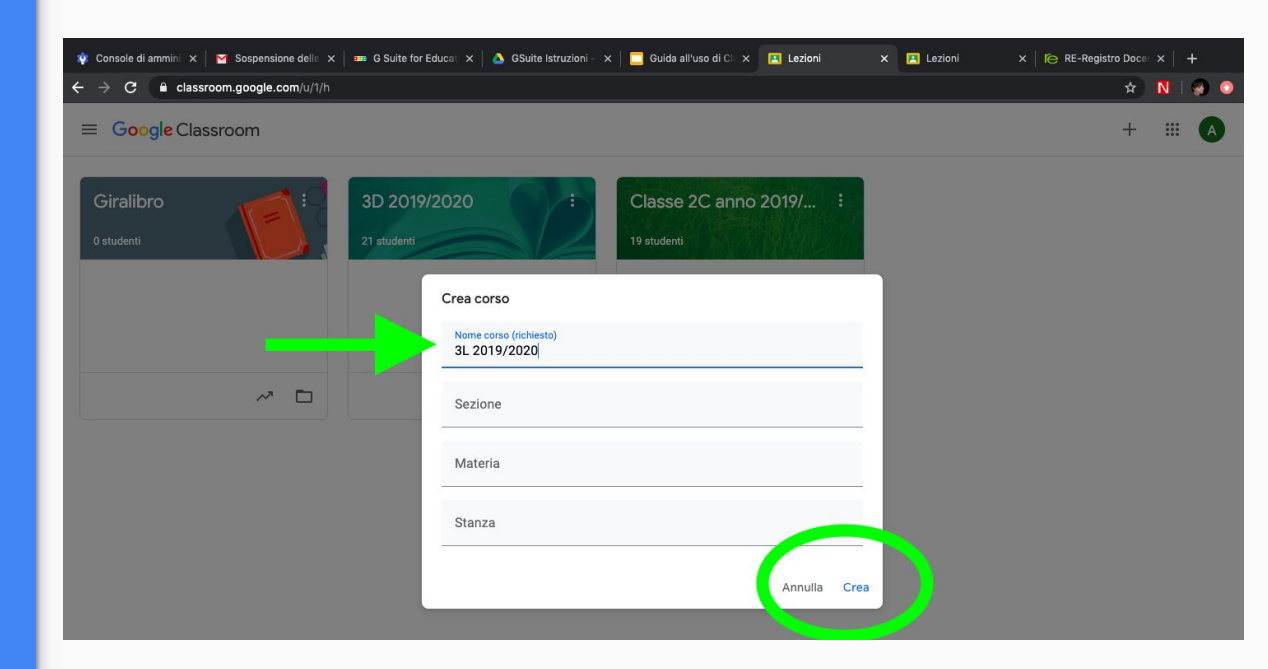

Ora hai creato il corso, la schermata principale sarà questa, qui puoi scrivere i post e i ragazzi possono rispondere, ma prima devi invitare i partecipanti cliccando su "Persone".

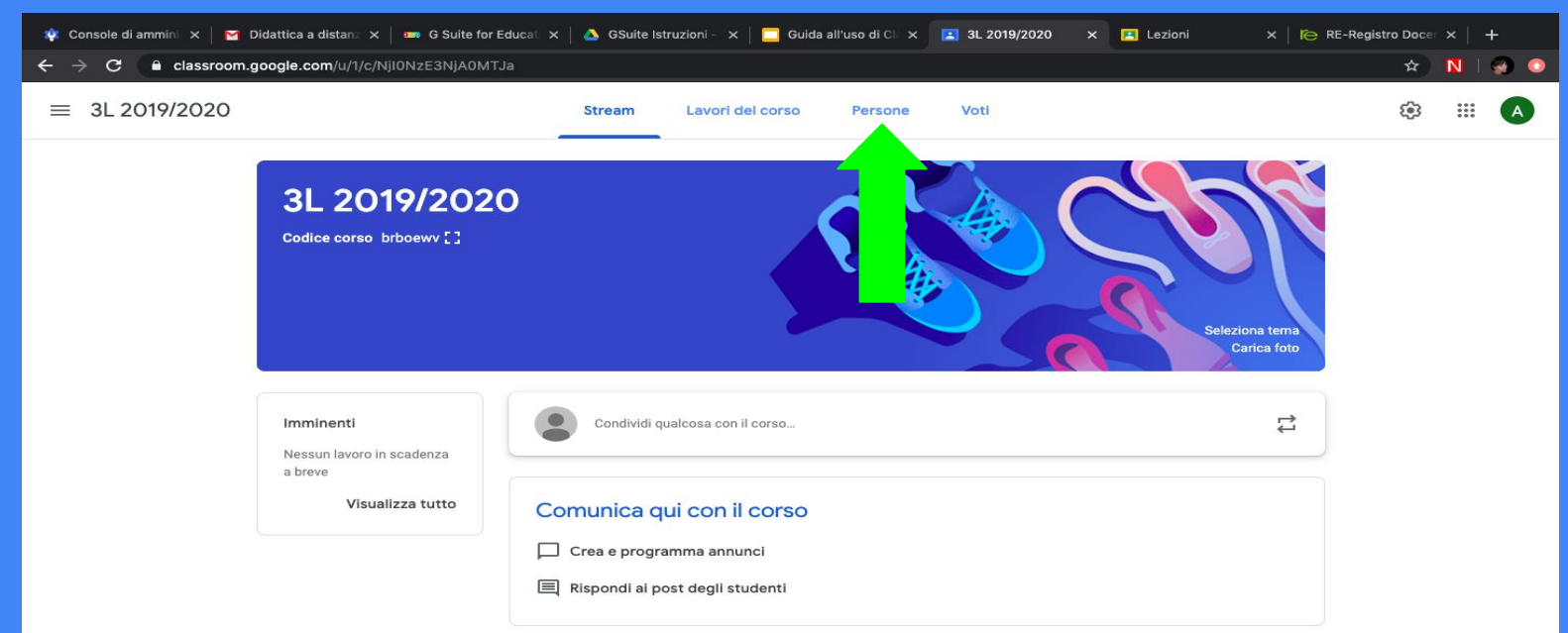

# Per invitare colleghi e studenti basta cliccare sull'omino col segno +.

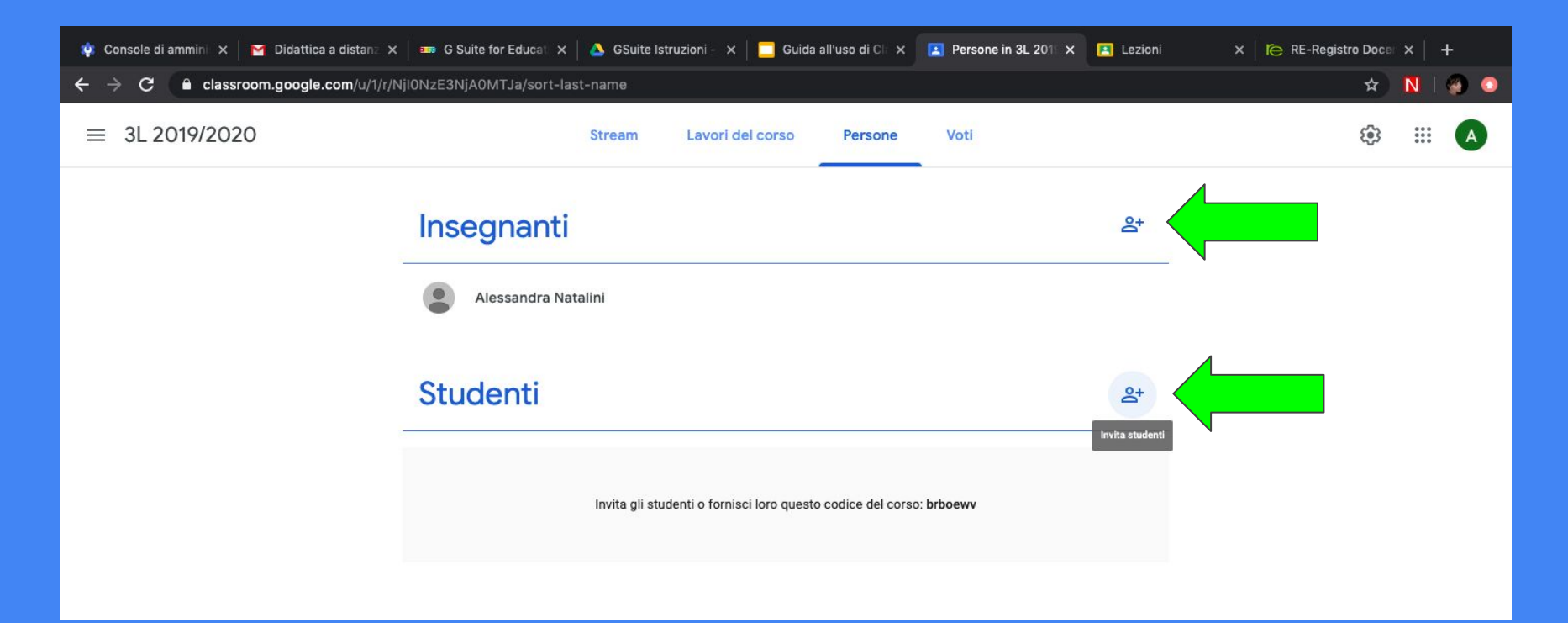

Basterà digitare il cognome degli alunni, l'app invierà l'invito via mail e creerà l'elenco dei partecipanti evidenziando chi ha accettato l'invito.

|            | Stream       | Lavori dei corso     | Persone | Voti     |   |         |
|------------|--------------|----------------------|---------|----------|---|---------|
| Insegnanti |              |                      |         |          | 2 | 2+      |
| Alessandra | Invita stude | nti                  |         |          |   |         |
|            | Digita un no | me o un indirizzo en | nail    |          |   |         |
| Studenti   |              |                      |         |          | 2 | <u></u> |
|            |              |                      |         |          |   |         |
|            |              |                      |         |          |   |         |
|            |              |                      |         |          |   |         |
|            |              |                      |         |          |   |         |
|            |              |                      | Annulla | a Invita |   |         |
|            |              |                      |         |          |   |         |

Il mio consiglio e' quello di creare un unico corso per classe, in modo da semplificare le iscrizioni e la gestione. Vi lascio i link di alcuni video tutorial per approfondire l'uso dell'app. Buon lavoro ;-)

Webinar lunghi https://www.youtube.com/watch?v=Jkc1fnAfW9A https://www.youtube.com/watch?v=e3yy60HLNO8

Tutorial di media lunghezza https://www.youtube.com/watch?v=4ZTacumEfbo https://www.youtube.com/watch?v=KitwJz5tLmM

Mini tutorial https://www.youtube.com/watch?v=yOqrfHTW9XI https://www.youtube.com/watch?v=9tytgAH6p\_U